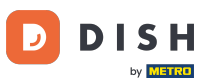

#### i Willkommen in der DISH POS App.

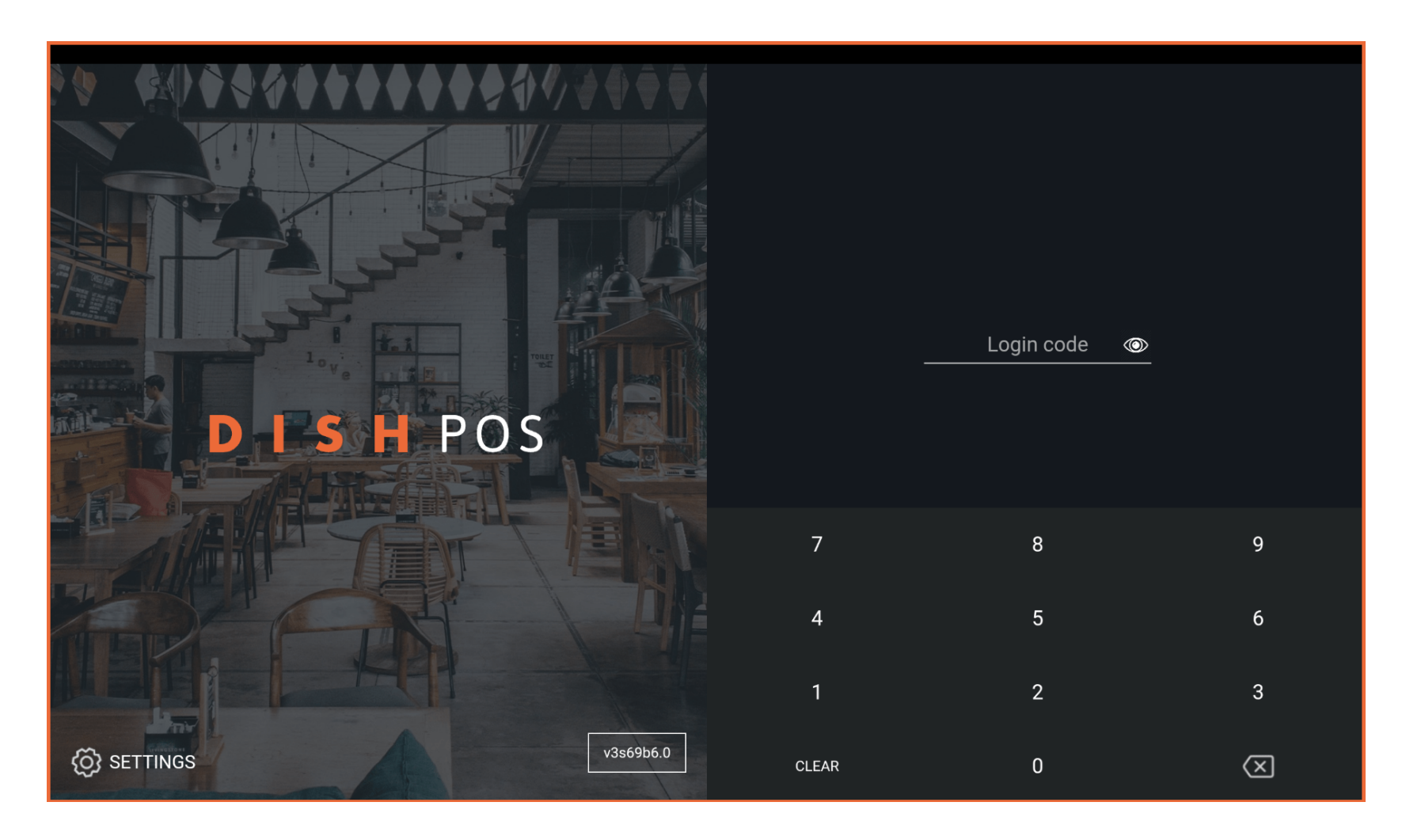

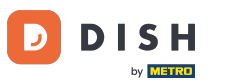

#### • Gib deinen Login Code ein und tippe auf LOGIN.

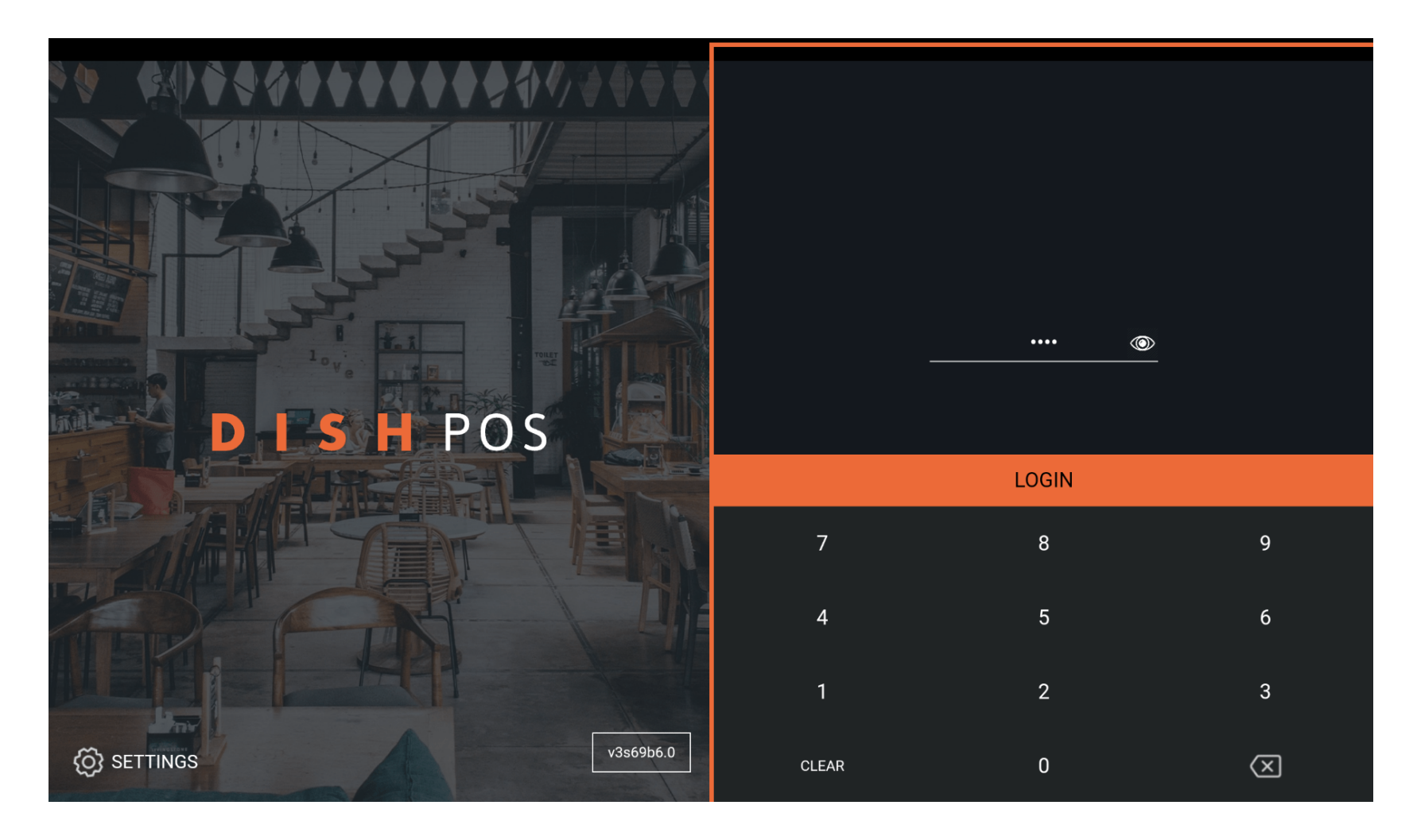

# • Tippe auf das Menüsymbol.

| E DISH POS | EINRICHTUNGEN OFFENE AUFTRÄGE LAUFENDE KONTEN |                           |      |                      |            | ¢ |
|------------|-----------------------------------------------|---------------------------|------|----------------------|------------|---|
| Restaurant |                                               | Terrasse                  |      | Direktverkauf        | E-Commerce |   |
|            | ©∞≣3                                          |                           | ©∞Ē1 |                      |            |   |
| Takeaway   |                                               | Terrasse<br>80 Sitzplätze |      | Direct Sale Takeaway |            |   |
|            | 🕒 co 🖻 1                                      |                           |      |                      |            |   |
|            |                                               |                           |      |                      |            |   |
|            |                                               |                           |      |                      |            |   |
|            |                                               |                           |      |                      |            |   |
|            |                                               |                           |      |                      |            |   |
|            |                                               |                           |      |                      |            |   |
|            |                                               |                           |      |                      |            |   |
|            |                                               |                           |      |                      |            |   |

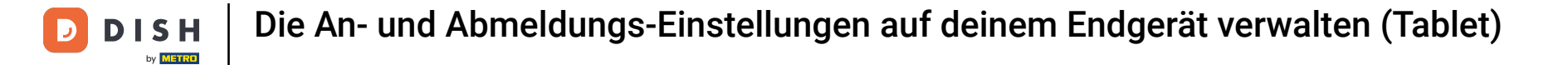

## Scrolle nach unten, um weitere Menüpunkte zu sehen.

|        |                        | German Einrichtungen offene Aufträge Laufende Konten |                      |            | ¢ |
|--------|------------------------|------------------------------------------------------|----------------------|------------|---|
|        |                        | Ferrasse                                             | Direktverkauf        | E-Commerce |   |
| Man    | ager Manager           | ©∞ 🗐 1                                               |                      |            |   |
| ☆      | Einrichtungen          | <b>Ferrasse</b><br>30 Sitzplätze                     | Direct Sale Takeaway |            |   |
| Ŧ      | Vorrat                 |                                                      |                      |            |   |
| ٦      | Auftrag suchen         |                                                      |                      |            |   |
| S      | Schichtverwaltung      |                                                      |                      |            |   |
| ď      | Weblinks               |                                                      |                      |            |   |
| ð      | Druckbericht           |                                                      |                      |            |   |
|        | PIN-Terminals          |                                                      |                      |            |   |
| ଟି     | DISH POS Tutorials     |                                                      |                      |            |   |
|        |                        |                                                      |                      |            |   |
| ₽<br>₽ | Keine Rechnung drucken |                                                      |                      |            |   |

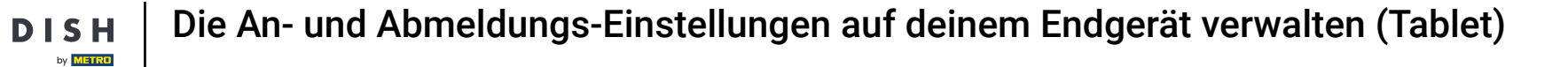

## • Tippe auf Einstellungen.

|     |                                       | German EINRICHTUNGEN OFFENE AUFTRÄGE LAUFENDE KONTEN |                      |            | ¢ |
|-----|---------------------------------------|------------------------------------------------------|----------------------|------------|---|
|     |                                       | Terrasse                                             | Direktverkauf        | E-Commerce |   |
| Man | ager Manager                          | (⊡∞ 🖻 1                                              |                      |            |   |
| ď   | Weblinks                              | Terrasse                                             | Direct Sale Takeaway |            |   |
| ð   | Druckbericht                          | 80 Sitzplätze                                        |                      |            |   |
|     | PIN-Terminals                         |                                                      |                      |            |   |
| ଟ   | DISH POS Tutorials                    |                                                      |                      |            |   |
| ę,  | Keine Rechnung drucken                |                                                      |                      |            |   |
| ¢   | Aufträge neu drucken/erneut<br>öffnen |                                                      |                      |            |   |
| Ø   | Einstellungen                         |                                                      |                      |            |   |
| Ð   | Abmelden                              |                                                      |                      |            |   |
|     |                                       |                                                      |                      |            |   |

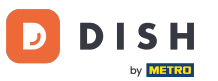

## Scrolle runter, um weitere Einstellungen zu sehen.

| ← ⊗ Einstellungen                    |
|--------------------------------------|
| Verbindung                           |
| Servername/IP-Adresse<br>hd-demo5com |
| Server-Port-Nummer<br>8080           |
| Server-Pfad                          |
| Server-Protokoll<br>http:            |
| Name des POS-Geräts<br>sdkx86_64     |
| POS-ID-Nummer<br>59366ba             |
| Verbindungseinstellungen             |
| Anzeige                              |
| Thema                                |

# • Tippe auf Anmeldebildschirm.

| ← ⓒ Einstellungen                         | <u>↑</u> |
|-------------------------------------------|----------|
| Anzeige                                   |          |
| Thema<br>Dunkel                           |          |
| Ausrichtung des Bildschirms               |          |
| Anmeldebildschirm                         |          |
| Einrichtungsbildschirm                    |          |
| Menü- und Auftragsbildschirm              |          |
| Vorrat                                    |          |
| Zahlungsbildschirm                        |          |
| Sonstige                                  |          |
| Eingabeeinstellungen                      |          |
| Hardware-Einstellungen                    |          |
| Sablarauahmadua, mahr Fahlarinfarmatianan |          |

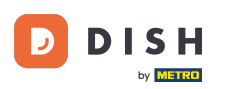

Ð

Aktiviere die automatische Anmeldung, indem du auf die folgende hervorgehobene Schaltfläche tippst. Hinweis: Im Backoffice musst du den Benutzer festlegen, der sich automatisch anmelden soll.

| ← ③ Anmeldebildschirm                                   |     |
|---------------------------------------------------------|-----|
| Automatisch anmelden                                    |     |
| Automatisch abmelden<br>Backoffice-Einstellungen folgen |     |
| Verzögerung der automatischen Abmeldung in Sekunden     | 0   |
| Abmelden bei Inaktivität                                | ••• |
| Verzögerung der automatischen Abmeldung in Sekunden     | 60  |
|                                                         |     |
|                                                         |     |
|                                                         |     |

## • Tippe auf Automatisch Abmelden.

| Automatisch anmelden                                    | -  |
|---------------------------------------------------------|----|
| Automatisch abmelden<br>Backoffice-Einstellungen folgen |    |
| Verzögerung der automatischen Abmeldung in Sekunden     | 0  |
| Abmelden bei Inaktivität                                |    |
| Verzögerung der automatischen Abmeldung in Sekunden     | 60 |
|                                                         |    |
|                                                         |    |
|                                                         |    |
|                                                         |    |

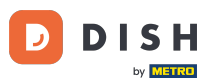

Wähle deine Präferenz. Entweder Backoffice-Einstellungen folgen, oder Immer abmelden. Hinweis: Sobald der Kreis neben deiner Auswahl orange wird, ist er aktiviert.

| ← ۞ Anmeldebildschirm                                   |                                 |    |
|---------------------------------------------------------|---------------------------------|----|
| Automatisch anmelden                                    |                                 |    |
| Automatisch abmelden<br>Backoffice-Einstellungen folgen |                                 |    |
| Verzögerung der automatischen A                         | bmeldung in Sekunden            |    |
| •                                                       | Automatisch abmelden            | 0  |
| Abmelden bei Inaktivität                                | Backoffice-Einstellungen folgen | •• |
|                                                         | O Immer abmelden                |    |
| Verzögerung der automatischen A                         | ABBRECHEN OK                    | 60 |
|                                                         |                                 |    |
|                                                         |                                 |    |
|                                                         |                                 |    |
|                                                         |                                 |    |
|                                                         |                                 |    |
|                                                         |                                 |    |

#### Bestätige deine Auswahl mit OK.

| ← ⊗ Anmeldebildschirm                                   |                                 |    |
|---------------------------------------------------------|---------------------------------|----|
| Automatisch anmelden                                    |                                 |    |
| Automatisch abmelden<br>Backoffice-Einstellungen folgen |                                 |    |
| Verzögerung der automatischen A                         | omeldung in Sekunden            |    |
|                                                         | Automatisch abmelden            |    |
| Abmelden bei Inaktivität                                | Backoffice-Einstellungen folgen | •• |
|                                                         | O Immer abmelden                |    |
| Verzögerung der automatischen A                         | ABBRECHEN OK                    | 60 |
|                                                         |                                 |    |
|                                                         |                                 |    |
|                                                         |                                 |    |
|                                                         |                                 |    |
|                                                         |                                 |    |
|                                                         |                                 |    |
|                                                         |                                 |    |

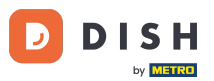

Bewege den orangefarbenen Punkt unter Verzögerung der automatischen Abmeldung in Sekunden, um eine Verzögerung für die automatische Abmeldung hinzuzufügen.

| ← ⓒ Anmeldebildschirm                                                                      |
|--------------------------------------------------------------------------------------------|
| Automatisch anmelden                                                                       |
| Automatisch abmelden<br>Backoffice-Einstellungen folgen                                    |
| Verzögerung der automatischen Abmeldung in Sekunden<br>••••••••••••••••••••••••••••••••••• |
| Abmelden bei Inaktivität                                                                   |
| Verzögerung der automatischen Abmeldung in Sekunden                                        |
|                                                                                            |
|                                                                                            |
|                                                                                            |

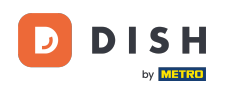

Ð

Aktiviere die Abmeldung bei Inaktivität, indem du die folgende Schaltfläche antippst. Hinweis: Sobald es orange wird, ist es aktiviert. Es ist jedoch deine Entscheidung, dies zu aktivieren.

| ← ⊚ Anmeldebildschirm                                   |    |
|---------------------------------------------------------|----|
| Automatisch anmelden                                    | -  |
| Automatisch abmelden<br>Backoffice-Einstellungen folgen |    |
| Verzögerung der automatischen Abmeldung in Sekunden     | 0  |
| Abmelden bei Inaktivität                                |    |
| Verzögerung der automatischen Abmeldung in Sekunden     | 60 |
|                                                         |    |
|                                                         |    |
|                                                         |    |
|                                                         |    |

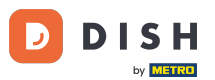

Bewege den orangefarbenen Punkt unter Verzögerung der automatischen Abmeldung in Sekunden, um die Verzögerung anzupassen. Hinweis: Die Standardeinstellung beträgt 60 Sekunden.

| ← ⊚ Anmeldebildschirm                                   |     |
|---------------------------------------------------------|-----|
| Automatisch anmelden                                    |     |
| Automatisch abmelden<br>Backoffice-Einstellungen folgen |     |
| Verzögerung der automatischen Abmeldung in Sekunden     | - 0 |
| Abmelden bei Inaktivität                                |     |
| Verzögerung der automatischen Abmeldung in Sekunden     | 60  |
|                                                         |     |
|                                                         |     |
|                                                         |     |
|                                                         |     |

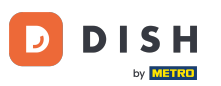

#### Das war's. Du hast deine Anmeldeeinstellungen vorgenommen.

| ← ⓒ Anmeldebildschirm                                   |     |
|---------------------------------------------------------|-----|
| Automatisch anmelden                                    |     |
| Automatisch abmelden<br>Backoffice-Einstellungen folgen |     |
| Verzögerung der automatischen Abmeldung in Sekunden     | — 0 |
| Abmelden bei Inaktivität                                |     |
| Verzögerung der automatischen Abmeldung in Sekunden     | 60  |
|                                                         |     |
|                                                         |     |
|                                                         |     |

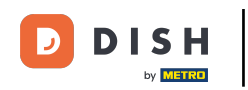

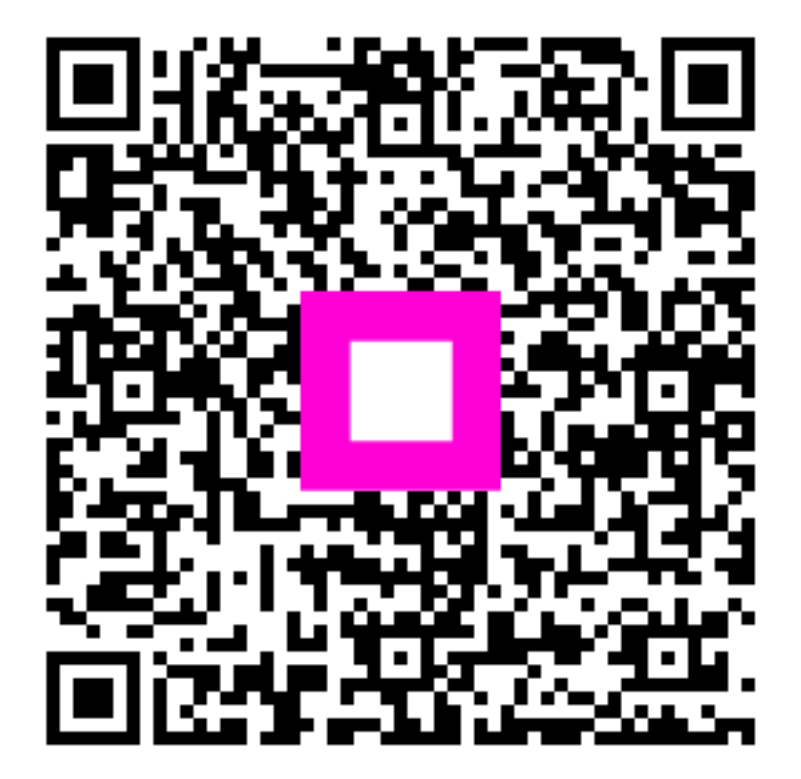

Scannen, um zum interaktiven Player zu gelangen